# Guía de referencia rápida de Capacitación de TI

## Portal Aeries para Padres Confirmación de información del alumno (Uso por los padres) Para alumnos existentes/que regresan

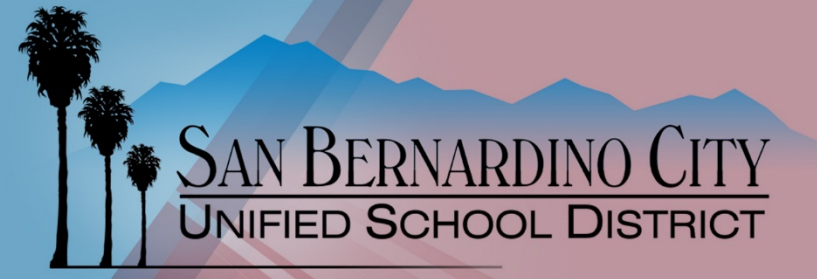

Revisado -6/9/2020

## INGRESAR EN EL PORTAL AERIES PARA PADRES

| 1.                                                    | Abra<br><u>http</u>                                                    | a un nav<br><u>s://sbcu</u> | vegador e in<br>usd.asp.aer | ngrese e<br>ies.net/s | sta dirección:<br>student/                        |                                            |                                        |                       |                                 |                           |                     |                   | English<br>English<br>Español |
|-------------------------------------------------------|------------------------------------------------------------------------|-----------------------------|-----------------------------|-----------------------|---------------------------------------------------|--------------------------------------------|----------------------------------------|-----------------------|---------------------------------|---------------------------|---------------------|-------------------|-------------------------------|
| 2. Seleccione español del menú desplegable de idiomas |                                                                        |                             |                             |                       |                                                   | rie                                        | <b>S</b> Việt                          |                       |                                 |                           |                     |                   |                               |
| 3.                                                    | 3. Ingrese su dirección de correo electrónico y haga clic en SIGUIENTE |                             |                             |                       |                                                   |                                            |                                        |                       |                                 |                           |                     |                   |                               |
| 4.                                                    | 4. Ingrese su contraseña y haga clic en INGRESAR                       |                             |                             |                       |                                                   |                                            | En                                     | nail                  |                                 | 한국어<br>العربية            |                     |                   |                               |
|                                                       | I                                                                      | Un banı                     | ner amarill<br>con          | o brinda<br>firmació  | el vínculo pa<br>on de datos de                   | ra finaliz<br>el alumno                    | ar el Pr                               | oceso                 | de                              | Forg                      | NE<br>not Password? | EXT<br>Create Nev | Հայերեն<br>w Account          |
| Home                                                  | 2017-2018<br>e Student In                                              | TEST AR                     | <b>Grades Medical Test</b>  | SCHOOL<br>Scores      |                                                   |                                            |                                        |                       |                                 |                           | Chan <u>c</u>       | ge Student 🛛 0    | Options Logout                |
|                                                       |                                                                        |                             |                             |                       | You have not yet complet<br>Click Here to confirm | ted the Student Dat<br>n the information a | a Confirmation Pr<br>pout your student | rocess.<br>t.         |                                 |                           |                     |                   |                               |
|                                                       |                                                                        |                             |                             |                       | Welcome to the                                    | Aeries Portal for Eve                      | lyn Barrientos                         |                       |                                 |                           |                     |                   |                               |
|                                                       | Per                                                                    | Course                      | Teacher                     | Room                  | Gradebook                                         | <u>Mark</u>                                | Trend                                  | Missing<br>Assignment | <u>Past 5 Days</u><br>W T F M T | Website                   | Access<br>Code      | l                 | Last<br>Updated               |
| ± A                                                   | idd New Event                                                          |                             |                             |                       |                                                   | Calendar<br>07/18/2017                     |                                        |                       |                                 |                           |                     |                   | Display: Day T                |
|                                                       |                                                                        |                             |                             |                       |                                                   |                                            |                                        |                       | Inf                             | ormaci                    | ón del alur         | mno               | Asistenci                     |
|                                                       |                                                                        | <i>c</i> , <i>i</i> ,       |                             |                       |                                                   |                                            |                                        |                       |                                 |                           |                     |                   |                               |
| I <b>OT</b><br>espi                                   | <b>A</b> - Si r<br>ués, n                                              | no finali<br>ecesitar       | za o regres<br>á seleccion  | a al proo<br>ar Confi | ceso de confiri<br>rmación de da                  | mación d<br>atos, del                      | e datos<br>Informa                     | ición                 | Pe                              | erfil                     |                     |                   |                               |
| I <b>OT</b><br>espi<br>el a                           | <b>A</b> - Si r<br>ués, n<br>lumnc                                     | no finali<br>ecesitar<br>). | za o regres<br>á seleccion  | a al proo<br>ar Confi | ceso de confirr<br>Trmación de da                 | mación d<br>atos, del l                    | e datos<br>Informa                     | ición                 | Pe                              | erfil<br>emogra           | ıfía                |                   |                               |
| espi<br>el a                                          | <b>A</b> - Si r<br>ués, n<br>lumnc                                     | no finali<br>ecesitar<br>). | za o regres<br>á seleccion  | a al proo<br>ar Confi | ceso de confiri<br>rmación de da                  | mación d<br>atos, del l                    | 'e datos<br>Informa                    | ición                 | Pe<br>De<br>Su                  | erfil<br>emogra<br>upleme | ifía<br>ntario      |                   |                               |

Contactos

Confirmar Información

Solicitudes de las Escuelas de Preferen

5. Si se necesita, use el Menú para cambiar alumno para seleccionar la escuela y/o alumno correctos

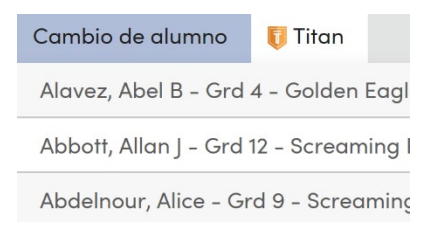

#### PESTAÑA DE INFORMACIÓN DE FAMILIA

- 1. Haga clic en la pestaña de Información de familia
- 2. Preguntas sobre las fuerzas armadas elija una que corresponda
- 3. Encuesta sobre la residencia elija una que corresponda
- 4. Haga clic en Confirmar y continuar

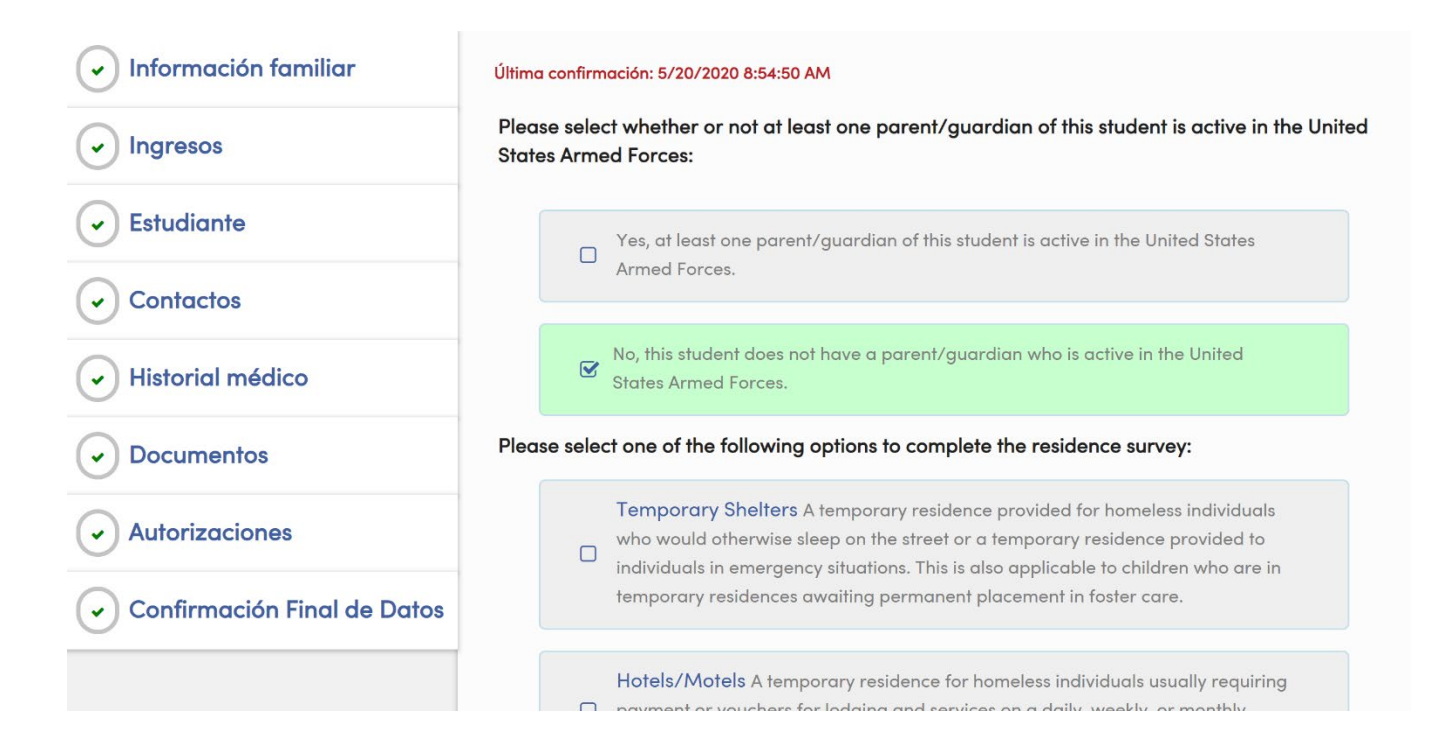

### PESTAÑA DE CONTACTOS

- 1. Haga clic en la pestaña de Contactos
- 2. Lea las instrucciones de los contactos a fin de crear o corregir los contactos.
- 3. Para corregir un contacto, haga clic en el botón de lápiz del contacto, corrija la información como se necesite y haga clic en Guardar
- 4. Para agregar un contacto nuevo, haga clic en el botón agregar, ingrese la información como se necesite y haga clic en Guardar

| Información familiar            |                                                                                                    |
|---------------------------------|----------------------------------------------------------------------------------------------------|
|                                 | Please update parent/guardian contact information AND additional emergency contacts who you authorize to be notified and/or released to in an event of an<br>emergency.                                                |
| Studiante                       | Be sure each parent is listed and identified as a parent/guardian in the "CODE" field. Parent/Guardian "Cell Phone" numbers will be contacted via Text Messaging                                                       |
|                                 | in the event of an important notification. Include contact phone numbers for the student's <i>physician</i> .                                                                                                    |
| Historial médico                | Some Parent/Guardians that can not be contacted, may be listed without phone numbers. Please do not delete those individuals. This records is for informational                                                        |
|                                 | purposes only for the school and is validated by documentation on tile.<br>To Add a new contact click on the "Add" button. To Update an existing contact click on the pen next to the contact record, update and save. |
| 7 Autorizaciones                | All changes will be logged.                                                                                                    |
| (8) Confirmación Final de Datos |                                                                                                    |
| Confirmar y continuar           | Contacts • Add                                                                                                    |
|                                 | Automated Dialer Automated Dialer                                                                                                    |
|                                 |                                                                                                    |
|                                 | OLast Updated: 11/28/2018 1:20 PM                                                                                                    |
|                                 | Automated Texting                                                                                                    |
|                                 | 0 Cell: (                                                                                                    |
|                                 | OLast Updated: 11/28/2018 1:21 PM                                                                                                    |
|                                 | Mother                                                                                                    |
|                                 | A Lives With                                                                                                    |
|                                 | © Last Updated: 7/8/2019 5:32 AM                                                                                                    |
|                                 |                                                                                                    |

5. Cuando termine ingresando la información de los contactos, haga clic en Confirmar y continuar

## HISTORIAL MÉDICO

- 1. Haga clic en la pestaña de Historial médico
- 2. Seleccione cualquier afección y haga clic en Guardar
- 3. Haga clic en Confirmar y continuar

| <ul> <li>Información familiar</li> <li>Ingresos</li> <li>Estudiante</li> <li>Contactos</li> <li>Historial médico</li> <li>Documentos</li> </ul> | Medical Information lists the medical concerns/conditions currently on file for your student.<br>By updating this area you agree to contact the district registered Nurse about any conditions requiring special<br>medical care at school.<br>Add medical conditions not listed in the <i>Additional Conditions</i> section below and check all boxes that apply.<br>SAVE changes. |  |  |  |  |  |  |
|----------------------------------------------------------------------------------------------------|----------------------------------------------------------------------------------------------------|--|--|--|--|--|--|
| <ul> <li>7 Autorizaciones</li> <li>8 Confirmación Final de Datos</li> </ul>                                                                     | Medical History and Current Medical Conditions<br>Condition Effective Date Age Grade Comment                                                                                                    |  |  |  |  |  |  |
| Confirmar y continuar                                                                                                    | Additional Conditions         Please Check All That Apply         Allergies/EpiPen       Diabetes         Other         Asthma       Mental Health         Epilepsy/Seizures         Save                                                                                                    |  |  |  |  |  |  |

## PESTAÑA DE DOCUMENTOS

- 1. Lea cada documento
- 2. Haga clic en la casilla He leído para cada documento enumerado
- 3. Haga clic en Confirmar y continuar

| Información familiar     Ingresos | To view the documents below please click on the link for each document. You can print or save the documents for<br>your own records. When you have reviewed the documents please click on the "reviewed" check box to confirm<br>that the document was read. Note: if you are unable to see the "reviewed" check box after reading a document,<br>please press the TAB key on your keyboard. |           |
|-----------------------------------|----------------------------------------------------------------------------------------------------|-----------|
| Estudiante                        | Documents                                                                                                    |           |
| Contactos                         | Student Technology Responsible Use Agreement                                                                                                    | *Required |
| Historial médico                  | □ I have read the required document and will answer accordingly on the Authorizations page.                                                                                                    |           |
| <ul> <li>Documentos</li> </ul>    |                                                                                                    |           |
| 7 Autorizaciones                  | Course and Grade release to Colleges and Universities  I have read the required document and will answer accordingly on the Authorizations page.                                                                                                    | *Required |
| (8) Confirmación Final de Datos   |                                                                                                    |           |
| Confirmar y continuar             | Military Recruiter/ Contact Authorization                                                                                                    | *Required |
|                                   | □ I have read the required document and will answer accordingly on the Authorizations page.                                                                                                    |           |
|                                   | A Family Rights and Privacy Act                                                                                                    | *Required |
|                                   | I have read and understand the required document.                                                                                                    |           |
|                                   | Sexual Harassment Policy                                                                                                    | *Required |
|                                   | I have read and understand the required document.                                                                                                    |           |
|                                   |                                                                                                    |           |

## PESTAÑA DE AUTORIZACIONES

- 1. Haga clic en la pestaña de Autorizaciones
- 2. Conteste cada pregunta
- 3. Haga clic en Guardar
- 4. Haga clic en Confirmar y continuar

| ✓ Información familiar | Please complete the following authorizations and acknowledgement questions. De                                                                                                    | etailed      |
|------------------------|----------------------------------------------------------------------------------------------------|--------------|
|                        | information can be found on the documents page or within your registration packe<br>questions are answered, click save at the bottom of the section.                                                                                                    | et. When all |
|                        | Authorizations and Prohibitions<br>Description                                                                                                    | Status       |
| Contactos              | * Use The Internet<br>As the parent/guardian of this student, I have read and understand the<br>Student Technology Responsible Use Agreement. I hereby give my<br>permission to grant access to the SBCUSD electronic network to my child.                                                                                                    | Yes No       |
| Historial médico       | Reviewed High School Attendance & Grading Policy<br>As the parent/guardian of this student, I have received and reviewed the<br>District policy on attendance and grading (S-16).                                                                                                    | Yes          |
| 7 Autorizaciones       | Use Student Addressin Directory Listing<br>As the parent/guardian of this student, I have read and reviewed the<br>Family Rights and Privacy Act document. / Como el padre/tutor legal de<br>este alumno, he leído y revisado el documento de la Ley de Privacidad y<br>Derechos de la Familia.                                                                                        | Yes          |
| Confirmar y continuar  | <ul> <li>Release Student Transcripts         As the parent/guardian of this student, I have read the Course and Grade<br/>Release document and I give consent for the San Bernardino City Unified<br/>School District to release my student's courses and grades to any<br/>accredited college or University for the purpose of reviewing entrance<br/>qualifications.     </li> </ul> | Yes No       |
|                        | * Surveys Permitted<br>As the parent/guardian of this student, I have read and understand the<br>Student Survey document and authorize my child (student) to participate<br>in the surveys.                                                                                                    | Yes No       |
|                        | * Use in District Brochures and Press Releases<br>As the parent/guardian of this student, I have completed the Student<br>Removal/Emergency Card and General Release document (BU-5). I<br>hereby release authorization for Photographs, Films, Slides, Video and<br>Audio Recordings of my student Enrolled in Education Programs.                                                    | Yes No       |
|                        | Received Free & Reduced Lunch Application or Applied Online<br>I have received a Free and Reduced Lunch Application or applied online.<br>(Answer Yes (A) only on the scan sheet).                                                                                                    | Yes          |
|                        | Fee Waiver Release<br>I have received a copy of the Federal Annual Low Income Levels (2017-<br>2018) and agree to release information from the Free/Reduced<br>Application in order to ensure that any fee waivers (Advanced Placement,<br>International Baccalaureate, Scholastic Aptitude Test, College<br>Applications, etc.) are applied for in my student's interest.             | Yes No       |
|                        | Voluntary Student Accident Insurance<br>As the parent/guardian of this student, I have read and understand the<br>Voluntary Student Accident Insurance document and will complete the<br>document as necessary.                                                                                                    | Yes          |
|                        | * Military Release<br>As the parent/guardian of this student, I have read and understand the<br>Military Release document and authorize the release of my student's<br>name, address and phone number upon request by military recruiters.                                                                                                    | Yes No       |
|                        | Reviewed Student/Parent Handbook & Read Code of Conduct<br>As the parent/guardian of this student, I have read and understand the<br>Student/Parent Handbook & Code of Conduct. This information can be<br>found on your school site's website.                                                                                                    | Yes          |
|                        | Reviewed Parent Involvement and Home /School Compact                                                                                                    |              |

#### CONFIRMACIÓN FINAL DE INFORMACIÓN

1. Lea las instrucciones finales

#### 2. Haga clic en Finalizar y presentar

Welcome to the Online Parent Data Confirmation process. Please complete each tab below. Additional instructions will be provided in each tab. When a section is complete you will see a green check mark on the corresponding tab. After each section is complete click on "Confirm & Continue".

| <ul> <li>✓ Información familiar</li> </ul> | Thank you for confirming the student data in the system.<br>The following four (4) documents must be returned to your student's high school on his/her registration day: |
|--------------------------------------------|----------------------------------------------------------------------------------------------------|
|                                            | (1) Parent Involvement Policy and Home/School Compact signature form (included in your registration packet)                                                              |
| Studiante                                  | (2) Student Removal/Emergency Card and General Release (BU-5) (included in your registration packet)                                                                     |
| <ul> <li>Contactos</li> </ul>              | <ul> <li>(4) Signed and dated <i>Final Data Confirmation form</i> (can be printed after clicking finish &amp; submit)</li> </ul>                                         |
| Historial médico                           | Print New Emergency Card                                                                                                    |
|                                            |                                                                                                    |
| <ul> <li>Autorizaciones</li> </ul>         |                                                                                                    |
| Confirmación Final de Datos                |                                                                                                    |
| eries Version 8.18.5.4                     |                                                                                                    |

- 3. Haga clic en el botón de Imprimir nueva tarjeta de emergencia
- 4. Imprima y firme la hoja de Confirmación final de información
- 5. Entregue la hoja de Confirmación final de información a la escuela el día de inscripciones.